#### Question 1: Image Extraction at Best Quality

#### Qn.1A, if you used the supplied replay software:

please save and submit your results using the filename: Q1A\_OtherMethod\_ID05.bmp'

replay software DVR\_Player.exe'. Click 'Play' and extract the image by using the export tool of the player

#### Qn.1B, if you used the supplied replay software:

Please save and submit your results using the file name: Q1B\_ReplayDescribed\_ID05.jpg

Please specify (i) <u>the investigation method</u> used to <u>a) examine the video sequence</u> and <u>b) extract and examine the frame</u>, and (ii) <u>all steps executed</u>. The information you provide should have sufficient detail so that anyone could independently reproduce your results.

Open the replay software DM NetVu Import Video extract image (right click on image and choose save )

# Qn.1C

| Frame Size of source file recording used in Qn.1A |   | Frame Size of source file recording used in Qn.1B |        |     |   |     |        |
|---------------------------------------------------|---|---------------------------------------------------|--------|-----|---|-----|--------|
| 1008                                              | Х | 767                                               | pixels | 720 | Х | 594 | pixels |

What are your conclusions about the raw, encoded quality of the provided video frame/sequence in Q1A and Q1B?

**image Q1B** = darker, less resolution, more compression, more artefacts

# Question 2: Super-Resolution from supplied sequence of 249 .bmp files

### Qn.2A

**Please select your best result, i.e.:** a single best quality super-resolution image: Please save and submit your results using filename: "Q2A\_SuperRes\_ID05.tif"

 How have you ingested the material into your enhancement system and superresolution software tools?
 Please detail all steps of any conversion performed including all software tools and settings used. The information you provide should have sufficient detail so that anyone could independently reproduce your results.

| a. <u>Sequence Loader</u> | Loads a list of images as video.                                                                                                    |
|---------------------------|----------------------------------------------------------------------------------------------------|
| b. <u>Resize</u>          | Resizes the image         Details:         The Resize tool interpolates the input image by generating an output image of the desired size.         The available interpolation algorithms are:         - Nearest: simply copies the value of                                                                                                    |
|                           | <ul> <li>the closest pixel in the position to be interpolated;</li> <li><i>Bilinear</i>: uses a bilinear interpolation to resample pixel data;</li> <li><i>Bicubic</i>: uses a bicubic interpolation to resample pixel data.</li> <li><i>Area</i> resamples using pixel area relation.</li> <li><i>Lanczos</i> uses a Lanczos interpolation to resample pixel data.</li> </ul> |
|                           | Parameters:                                                                                                    |
|                           | • <b>Size</b> : 192, 160                                                                                                    |
|                           | Size of output image.                                                                                                    |
|                           | • Interpolation: Bicubic                                                                                                    |
|                           | Interpolation algorithm.                                                                                                    |

| <ul> <li>c. Local Stabilization: Stabilizes a shaking video by keeping the current selection steady</li> <li>Parameters: <ul> <li>Selection: Static Tracking Reference Selection(s) 0: 43 58 92 28</li> <li>Selection where the filter is applied</li> </ul> </li> <li>d. Frame Averaging <ul> <li>Reduces the noise by creating an image which is the average of all the frames.</li> <li>Optical Deblurring</li> <li>Corrects the blur of objects that are out of focus (big blur).</li> <li>Parameters: <ul> <li>Size: 5</li> <li>The size of the point spread function.</li> <li>Noise: 0.0242</li> <li>Estimate of the noise-to-signal power ratio.</li> <li>Boundary conditions: Symmetric</li> <li>Reduce ringing artifacts near the</li> </ul> </li> </ul></li></ul> |                                                                                            |                                                                                                    |
|----------------------------------------------------------------------------------------------------|--------------------------------------------------------------------------------------------|----------------------------------------------------------------------------------------------------|
| Selection where the filter is applied         d. Frame Averaging       Reduces the noise by creating an image which is the average of all the frames.         e. Optical Deblurring       Corrects the blur of objects that are out of focus (big blur).         Parameters:       • Size: 5         The size of the point spread function.       • Noise: 0.0242         Estimate of the noise-to-signal power ratio.       • Boundary conditions: Symmetric                                                                                                    | c. Local Stabilization: Stabilizes a shaking video by keeping the current selection steady | <ul> <li>Parameters:</li> <li>Selection: Static Tracking Reference Selection(s) 0: 43 58 92 28</li> </ul>                                                                                                    |
| d. Frame Averaging       Reduces the noise by creating an image which is the average of all the frames.         e. Optical Deblurring       Corrects the blur of objects that are out of focus (big blur).         Parameters:       • Size: 5         The size of the point spread function.       • Noise: 0.0242         Estimate of the noise-to-signal power ratio.       • Boundary conditions: Symmetric                                                                                                    |                                                                                            | Selection where the filter is applied                                                                                                    |
| <ul> <li>e. Optical Deblurring</li> <li>Corrects the blur of objects that are out of focus (big blur).</li> <li>Parameters: <ul> <li>Size: 5</li> <li>The size of the point spread function.</li> <li>Noise: 0.0242</li> <li>Estimate of the noise-to-signal power ratio.</li> <li>Boundary conditions: Symmetric</li> <li>Reduce ringing artifacts near the</li> </ul> </li> </ul>                                                                                                    | d. <u>Frame Averaging</u>                                                                  | <i>Reduces the noise by creating an image which is the average of all the frames.</i>                                                                                                    |
| boundaries of the image                                                                                                    | e. <u>Optical Deblurring</u>                                                               | <ul> <li>Corrects the blur of objects that are out of focus (big blur).</li> <li>Parameters: <ul> <li>Size: 5</li> <li>The size of the point spread function.</li> </ul> </li> <li>Noise: 0.0242 <ul> <li>Estimate of the noise-to-signal power ratio.</li> </ul> </li> <li>Boundary conditions: Symmetric <ul> <li>Reduce ringing artifacts near the boundaries of the image</li> </ul> </li> </ul> |

- 2. Please specify all software tools and all Enhancement Filters used (in order) and specific parameter settings; e.g. Super-Resolution Filter (Method? Zoom factor? Number of Iterations? Interpolation?.....)
  - 1. resize
  - 2. local stabilization
  - 3. frame averaging
  - 4. optical deblurring

**3.** Did you select a "region of interest" for directing the super-resolution tool? If so please specify co-ordinates of the region (if used) in the format given by the tool.

**Yes = Selection**: Static Tracking Reference Selection(s) 0: 43 58 92 28

**4.** Did you select any specific frames or image? If so, please provide details of range of frames or specific frames you used.

NO - I choose them all

5. Please provide any other information that would be needed so that others would be able to repeat and reproduce your work.

#### Qn.2B

**Please select your best result, i.e.:** a single best quality super-resolution image: Please save and submit your results using filename: "Q2B\_SuperRes\_ ID05.jpg"

 How have you ingested the material into your enhancement system and superresolution software tools? Please detail all steps of any conversion performed including all software tools and settings used. The information you provide should have sufficient detail so that anyone could independently reproduce your results.

| Crop:                 | Crops a region of interest of the image.       |
|-----------------------|------------------------------------------------|
| Resize:               | Resizes the image.                             |
| Global Stabilization: | Stabilizes the overall scene of a shaking      |
|                       | video.                                         |
| Range Selector:       | Selects frames of the video within an interval |
|                       | with an optional step                          |
| Super Resolution      | Merges all frames to improve the resolution    |
|                       | of the image                                   |

2. Which of the 5 number plates have you concentrated your efforts on (1=closest number plate, ..., 5=most distant) and how did you decide on selecting this number plate?

Selected no. plate: 1

Decision reached how: it has more pixels in the ROI

3. Please specify all software tools and all enhancement filters used (in order) and specific parameter settings; e.g. Super-Resolution Filter (Method? Zoom factor? Number of Iterations? Interpolation?.....)

| Video Loader  | Parameters:                                                           |  |
|---------------|-----------------------------------------------------------------------|--|
|               | • File:<br>TestP_7mDistance_MidElevation.dav<br>-converted.avi        |  |
|               | Path of the video to load.                                            |  |
|               | • Video Engine: FFMS                                                  |  |
|               |                                                                       |  |
| <u>Crop</u> : | <i>Crops a region of interest of the image.</i> <b>Parameters</b> :   |  |
|               | • Selection: Static Region Reference<br>Selection(s) 0: 159 86 59 102 |  |
| Resize:       | <i>Resizes the image.</i><br><b>Parameters</b> :                      |  |
|               | • <b>Size</b> : 354, 612                                              |  |

|                       | Size of output image.                                                |
|-----------------------|----------------------------------------------------------------------|
|                       | Interpolation: Bicubic                                               |
|                       | Interpolation algorithm.                                             |
| Global Stabilization: | Stabilizes the overall scene of a shaking video.                     |
|                       | Parameters:                                                          |
|                       | Maximum Shift: 50                                                    |
|                       | The maximum horizontal and vertical shifts (in pixels) to correct.   |
|                       | • <b>Frames</b> : 29                                                 |
|                       | The number of frames to be considered for the stabilization.         |
| Range Selector:       | Selects frames of the video within an interval with an optional step |
|                       | • First Frame: 67                                                    |
|                       | First frame of the selection of interest.                            |
|                       | • Last Frame: 281                                                    |
|                       | Last frame of the selection of interest.                             |
|                       | • Step: 1                                                            |
|                       | Take only one frame every Step<br>frames.                            |

| Super Resolution | Merges all frames to improve the resolution<br>of the image<br>Parameters: |  |
|------------------|----------------------------------------------------------------------------|--|
|                  | • Zoom: 3                                                                  |  |
|                  | Zoom factor for the output image.                                          |  |
|                  | • Iterations: 10                                                           |  |
|                  | Number of deblurring steps.                                                |  |
|                  | • Selection: 102 529 142 24                                                |  |

1. Did you select a "region of interest" for directing the super-resolution tool? If so please specify co-ordinates of the region (if used) in the format given by the tool.

102 529 142 24

2. Did you select any specific frames or image? If so, please provide details of range of frames or specific frames you used.

67 - 281

3. Please provide any other information that would be needed so that others would be able to repeat and reproduce your work.

Use any space you need

# Qn.2C (optional)

**Please select your best result, i.e.:** a single best quality super-resolution image: please save and submit your results using filename: "Q2C\_SuperRes\_ID05"

 How have you ingested the material into your enhancement system and super-resolution software tools?
 Please detail all steps of any conversion performed including all software tools

S-FIVE CE Answer Form Page ID5: 7 of 17

and settings used. The information you provide should have sufficient detail so that anyone could independently reproduce your results.

# <mark>I used Amped Five</mark>

| Rotate:                     | <ul> <li>Rotates the image</li> <li>Parameters:</li> <li>Angle: 180</li> <li>Rotation angle.</li> <li>Resize Image to Fit: true</li> </ul>                                                      |
|-----------------------------|----------------------------------------------------------------------------------------------------|
| <u>Crop</u> :               | <ul> <li>Crops a region of interest of the image.</li> <li>Parameters:</li> <li>Selection: Static Region Reference Selection(s) 0: 162 169 33 64</li> </ul>                                     |
| Resize                      | <ul> <li>Resizes the image.</li> <li>Parameters:</li> <li>Size: 198, 384</li> <li>Size of output image.</li> <li>Interpolation: Bicubic</li> </ul>                                              |
| <u>Global Stabilization</u> | <ul> <li>Stabilizes the overall scene of a shaking video</li> <li>Parameters:</li> <li>Maximum Shift: 50</li> <li>The maximum horizontal and vertical shifts (in pixels) to correct.</li> </ul> |

|                   | • <b>Frames</b> : 29                                                                                                    |
|-------------------|----------------------------------------------------------------------------------------------------|
|                   | The number of frames to be considered for the stabilization.                                                                  |
|                   | Crong a region of interest of the image                                                                                       |
| <u>Crop</u> :     | <ul> <li>Selection: Static Region Reference<br/>Selection(s) 0: 23 32 147 45</li> </ul>                                       |
| Sparse Selector:  | Selects a list of frames in random positions<br><b>Parameters</b> :                                                           |
|                   | • <b>Frames</b> : 0, 8, 35, 50, 52, 56, 71, 107, 112, 114, 128, 216, 400, 451, 911, 916, 356                                  |
| Super Resolution: | Merges all frames to improve the resolution of<br>the image. Writes the current image to a new<br>file<br><b>Parameters</b> : |
|                   | • <b>Zoom</b> : 3                                                                                                    |
|                   | Zoom factor for the output image.                                                                                             |
|                   | • Iterations: 10                                                                                                    |
|                   | Number of deblurring steps.                                                                                                   |
|                   | • Selection: 34 38 130 270                                                                                                    |

2. Which of the 5 number plates have you concentrated your efforts on (1=closest number plate, ..., 5=most distant) and how did you decide on selecting this number plate?

Selected no. plate: 5

Decision reached how: it has more pixels in the ROI

3. Did you select a "region of interest" for directing the super-resolution tool? If so please specify co-ordinates of the region (if used) in the format given by the tool.

34 38 130 270

4. Did you select any specific frames or image? If so, please provide details of range of frames or specific frames you used.

0, 8, 35, 50, 52, 56, 71, 107, 112, 114, 128, 216, 400, 451, 911, 916, 356

5. Please provide any other information that would be needed so that others would be able to repeat and reproduce your work.

#### **Question 3: Focal deblur test**

Please specify (i) <u>all software tools or processing steps</u>, (ii) <u>all enhancement filters</u> used (in order) and (iii) <u>all specific parameter settings</u>. The information you provide should have sufficient detail so that anyone could independently reproduce your results.

#### 125 cm chart:

Please save and submit your results using filename: 'Q3\_125cm\_ID05' or 'Q3\_125cm\_LineNUMBER\_YOURINITIALS'

| <u>Crop</u> : | <i>Crops a region of interest of the image</i><br><b>Parameters</b> :  |
|---------------|------------------------------------------------------------------------|
|               | • Selection: Static Region Reference Selection(s) 0: 3736 198 774 1350 |

| Motion Deblurring: | <i>Corrects the blur caused by moving objects</i><br><b>Parameters</b> :                                        |
|--------------------|----------------------------------------------------------------------------------------------------|
|                    | • Size: 36                                                                                                    |
|                    | Length of the blur, expressed in pixels.                                                                        |
|                    | • <b>Angle</b> : 137                                                                                            |
|                    | Angle of the blur direction, expressed in degrees with respect to the horizontal.                               |
|                    | • <b>Noise</b> : 0.0049                                                                                         |
|                    | Estimate of the noise-to-signal power ratio.                                                                    |
|                    | • Boundary conditions: Symmetric                                                                                |
|                    | <i>Reduce ringing artifacts near the boundaries of the image</i>                                                |
|                    | • Mode: Linear                                                                                                  |
|                    | Selects if using a classical linear PSF<br>or two isolated points to correct replica<br>issues                  |
|                    | • Thickness: 21                                                                                                 |
|                    | Thickness of the blur, expressed in<br>pixels. This allows to consider also an<br>optical deblurring component. |
| Unsharp Masking:   | Sharpens the image using an unsharp masking filter<br>Parameters:                                               |
|                    | • Strength: 0.5000                                                                                              |

|         | -                                                                                                    |
|---------|----------------------------------------------------------------------------------------------------|
|         | <ul> <li>Intensity of the sharpening effect:<br/>larger values provide increasing<br/>amounts of sharpening.</li> <li>Size: 99</li> </ul>                                                                                                    |
|         | Size of the filter. High resolution<br>images allow higher size. It is better to<br>always sharpen an image at its highest<br>resolution.                                                                                                    |
|         | • Threshold: 0                                                                                                    |
|         | The minimum difference in pixel values<br>that indicates an edge where sharpen<br>must be applied. So you can protect<br>areas of smooth tonal transition from<br>sharpening, and avoid creation of<br>blemishes in the facial, sky or water<br>surface. |
|         | • Mode: Intensity                                                                                                    |
|         | <ul><li><i>Type of adjustment to be done.</i></li><li>Selection: Whole Image</li></ul>                                                                                                    |
| Levels: | Adjusts intensity and color levels. Parameters:                                                                                                    |
|         | • Value: 235, 124, 0                                                                                                    |
|         | Highlights, Midtones and Shadows<br>settings used to map the pixel values of<br>the grayscale converted image.                                                                                                    |
|         | • <b>Red</b> : 255, 127, 0                                                                                                    |
|         | Highlights, Midtones and Shadows settings used to map the pixel values of                                                                                                    |

| the red channel of image.                                                                                                    |
|----------------------------------------------------------------------------------------------------|
| • <b>Green</b> : 255, 127, 0                                                                                                    |
| Highlights, Midtones and Shadows<br>settings used to map the pixel values of<br>the blue channel of image.                                       |
| • <b>Blue</b> : 255, 127, 0                                                                                                    |
| Highlights, Midtones and Shadows<br>settings used to map the pixel values of<br>the green channel of image.                                      |
| • Selection: Whole Image                                                                                                    |
| Selection where the filter is applied. It<br>may be the whole image, a static<br>region, or a region containing a<br>tracked object of interest. |

**75 cm, 4<sup>th</sup> line:** Please save and submit your results using filename: 'Q3\_75cm\_Line4\_ID05

l used smart deblur

BLUR PARAMETERS -----Defect Type: Auto-detect Blur Blur Size: 100 px Aggressive Detection: No Analyzing Region: x: 104, y: 1118, width: 520, height: 201

----- POST PROCESSING ------Smoothness: 60 % (Medium)

**75 cm, 5<sup>th</sup> line:** Please save and submit your results using filename: Q3\_75cm\_Line5\_YOURINITIALS'

-----

S-FIVE CE Answer Form Page ID5: 14 of 17

# **Question 4: Motion deblur test**

# Qn.4A:

Please specify (i) <u>all software tools or processing steps</u>, (ii) <u>all enhancement filters</u> used (in order) and (iii) <u>all specific parameter settings.</u> The information you provide should have sufficient detail so that anyone could independently reproduce your results. If you wish to provide results for different regions of interest in the image, please specify their coordinates and/or indicate the region in a small thumbnail, and use the filenames: "Q4A\_RegionNUMBER\_YOURINITIALS".

Region NUMBER: coordinates and/or thumbnail:

I used Amped Five

# Q4A\_Region 2\_ID05.jpg and Q4A\_Region 1\_ID05.jpg (same filters and parameters)

# Crops a region of interest of the image. Crop: **Parameters**: **Selection**: Static Region Reference • Selection(s) 0: 231 1324 835 540 Motion Deblurring Corrects the blur caused by moving objects **Parameters**: **Size**: 33 Length of the blur, expressed in pixels. Angle: 8 Angle of the blur direction, expressed in degrees with respect to the horizontal. Noise: 0.0100 Estimate of the noise-to-signal power ratio. **Boundary conditions**: Symmetric

# Q4A\_Region 1\_ID05

| <ul><li><i>Reduce ringing artifacts near the boundaries of the image</i></li><li>Mode: Linear</li></ul>                            |
|----------------------------------------------------------------------------------------------------|
| <ul> <li>Selects if using a classical linear PSF or two isolated points to correct replica issues</li> <li>Thickness: 1</li> </ul> |

| <u>Crop</u> :      | <i>Crops a region of interest of the image</i><br><b>Parameters</b> :             |
|--------------------|-----------------------------------------------------------------------------------|
|                    | • Selection: Static Region Reference<br>Selection(s) 0: 862 559 616 353           |
| Motion Deblurring: | <i>Corrects the blur caused by moving objects.</i><br><b>Parameters</b> :         |
|                    | • <b>Size</b> : 30                                                                |
|                    | Length of the blur, expressed in pixels.                                          |
|                    | • <b>Angle</b> : 5                                                                |
|                    | Angle of the blur direction, expressed in degrees with respect to the horizontal. |
|                    | • <b>Noise</b> : 0.0062                                                           |
|                    | <i>Estimate of the noise-to-signal power ratio.</i>                               |
|                    | • Boundary conditions: Symmetric                                                  |
|                    | Reduce ringing artifacts near the                                                 |

# Q4A\_Region 2\_ID05.jpg

|                           | <ul><li><i>boundaries of the image</i></li><li>Mode: Linear</li></ul>                                                                             |
|---------------------------|----------------------------------------------------------------------------------------------------|
|                           | <ul> <li>Selects if using a classical linear PSF<br/>or two isolated points to correct replica<br/>issues</li> <li>Thickness: 1</li> </ul>        |
| <u>Compare Original</u> : | <ul> <li>Juxtaposes or overlays original and enhanced image for comparison</li> <li>Parameters:</li> <li>Mode: Side-by-Side Vertically</li> </ul> |

# Qn.4B:

Please specify (i) <u>all software tools or processing steps</u>, (ii) <u>all enhancement filters</u> used (in order) and (iii) <u>all specific parameter settings.</u> The information you provide should have sufficient detail so that anyone could independently reproduce your results. If you wish to provide results for different regions of interest in the image, please specify their coordinates and/or indicate the region in a small thumbnail, and use the filenames: "Q4A\_RegionNUMBER\_YOURINITIALS".

Region NUMBER: coordinates and/or thumbnail:

no result